### Working from Home

If the VPN software is not installed and JPort will not be used See (Installing and Configuring the VPN).

### Ways to Connect to the DCN

Choose any of the follow ways to connect to the DCN. They use different routes and servers to connect which provides both diversity and redundancy.

- <u>Connect using Any Connect</u> This method is usually the most solid, however the DUO authentication has a timeout of 12 seconds. If you have a good cellular and Wi-Fi connection this might be the best method to use.
- <u>Connect using Pulse Secure</u> This method is also robust but due to how it configures the network adapter sometimes requires a reboot between connections.
- <u>Connect using JPort</u> This method is the simplest connection, only requiring a browser to connect. The built in Remote Desktop client is good but lacks features such as multi-monitor use and lack of printer functionality. From JPort you can also kick off a full Pulse Secure Connection.
- <u>Connect using native iOS client</u> This method is for all iOS devices: iPad, iPhone.

### I'm Connected Now What?

Once connected to the DCN network there are several options.

- <u>Use Remote Desktop</u> to connect to an Office computer.
  - $\circ$  Pros: Similar feel to in the office.
  - Cons: Network speeds can make it feel sluggish, requires a separate PC at work
  - (If your PC at work is a laptop you will likely use your laptop to connect; see Map Your Drives).
- Map your drives and work like you normally work
- <u>Use o365 Online</u> (note Outlook works without VPN)

### How to Access Office Phone and Voicemail Remotely

- Forward office calls to another phone
- <u>Check Voicemail from office phone</u>

IT Help Desk: 513-564-7222

CM/ECF Help Desk: 513-564-7220

# Connect Using AnyConnect

 Locate Cisco AnyConnect Secure Mobility Client under the Windows Start Menu > Cisco or Cisco AnyConnect

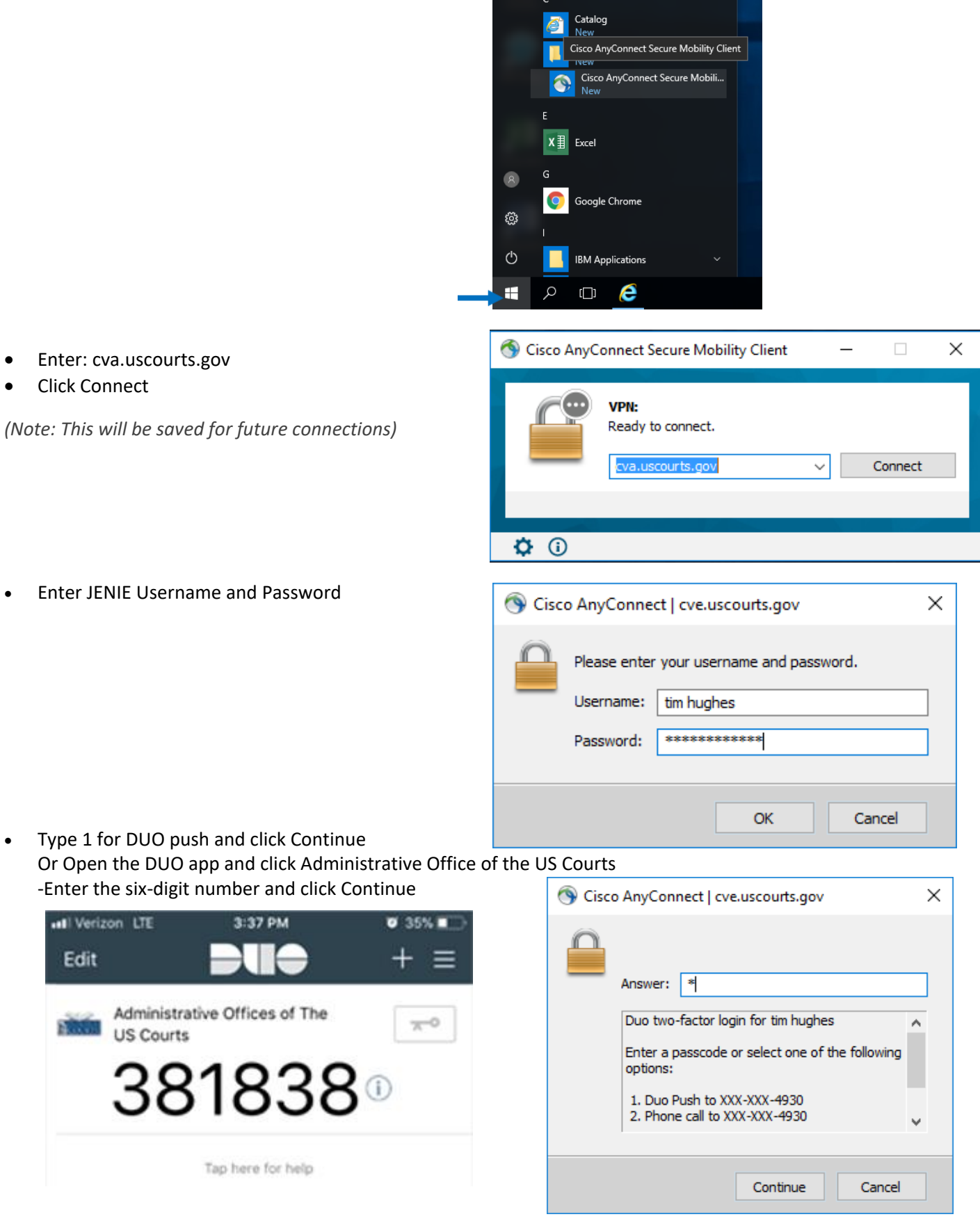

• Authorize the connection from Duo App

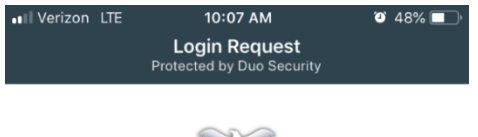

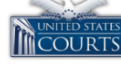

Administrative Offices of The US Courts CISCO IPSEC VPN - P

> Q tim hughes

() 10:07:28 AM EDT October 15, 2018

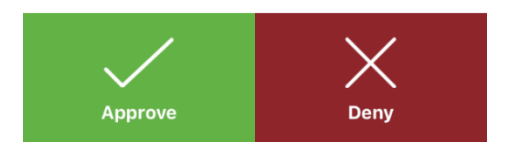

Accept the notice

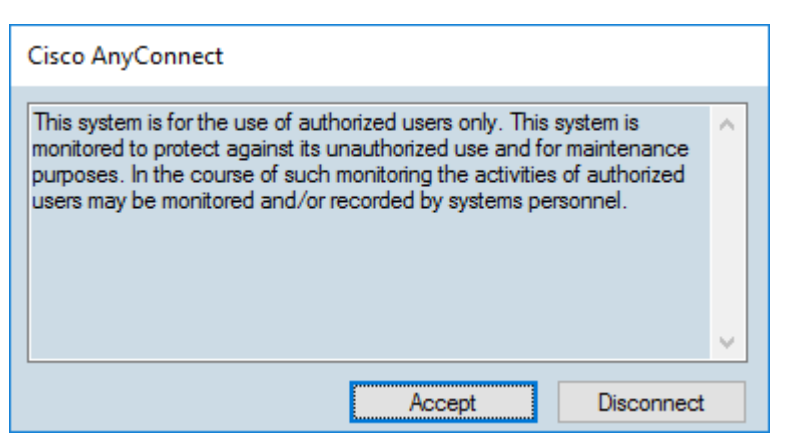

#### Disconnecting from Our Network

• Right Click on the AnyConnect icon and select Disconnect

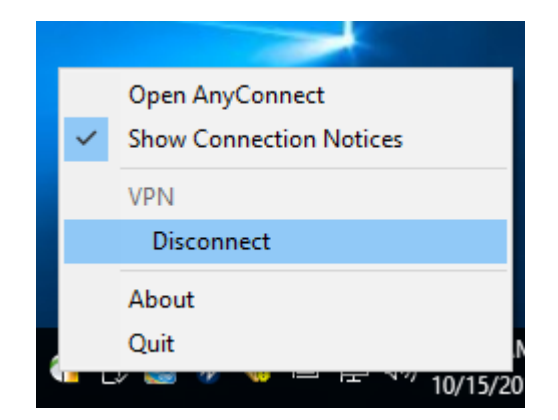

## **Connect Using Pulse Secure**

- Locate Pulse Secure under the Windows Start Menu > Pulse
- Click Connect

- Enter ADU login information (w/o the ADU\)
  - ADU login is typically first and last name
- Enter Password
- Click Save Settings, if not filled
- Click Connect
- When prompted for a secondary password there are 2 options.
  - 1. Type the word: *push* and authenticate using the Duo App.
  - 2. Open the DUO app and click Administrative Office of the US Courts

| II Verizon<br>Edit | LTE 3:37 PM                              | • 35% ∎⊃<br>+ ≡ |
|--------------------|------------------------------------------|-----------------|
| A U                | dministrative Offices of The<br>S Courts | <u>~</u> 0      |
| 3                  | 381838                                   | 30              |
|                    | Tap here for help                        |                 |

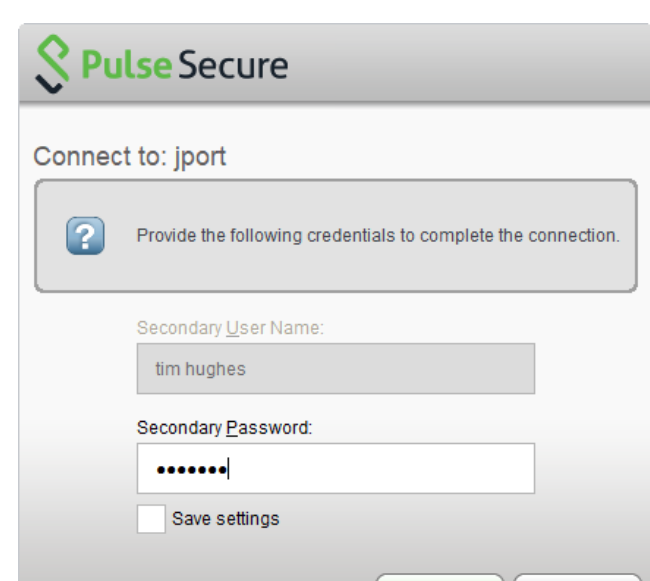

Connect

• After clicking Connect the PC will be on our network.

### Disconnecting from Our Network

 Right Click on the Pulse Secure icon and select Disconnect (Under JPort - choose Disconnect, or select "Open Pulse Secure" and click Disconnect on JPort)

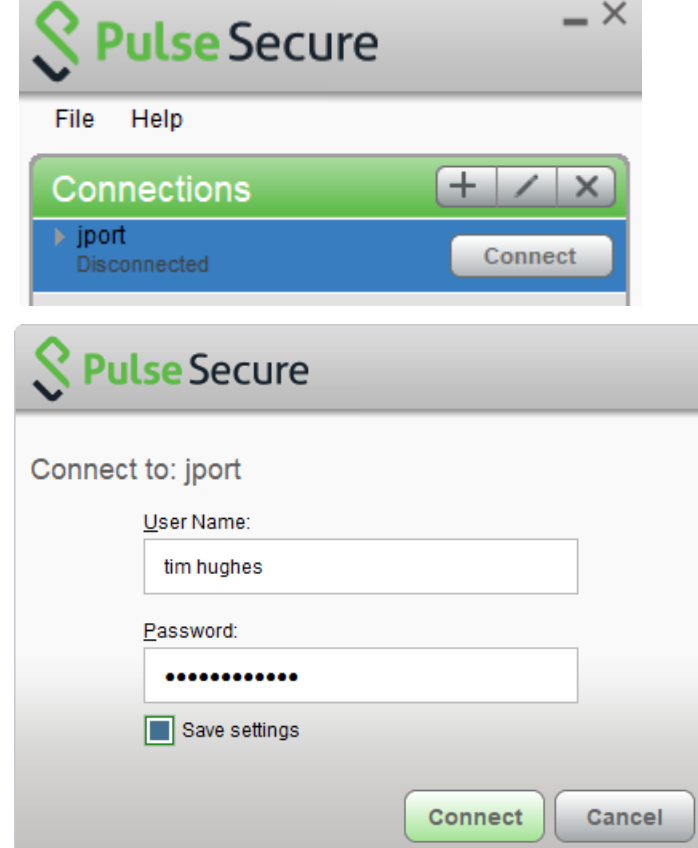

Cancel

### Connect to JPort

• From any Browser open <a href="https://JPort.uscourts.gov">https://JPort.uscourts.gov</a>

|         | Welcome<br>JPort | to the U.S. Courts SSL VP | 'N Gateway             |
|---------|------------------|---------------------------|------------------------|
|         | username         | tim hughes                | Please                 |
|         | password         | •••••                     |                        |
|         |                  |                           | THIS SY                |
| entials |                  | Sign In                   | This syste<br>personne |

- Login using JENIE Credentials
- In the Duo window choose one of the options, and complete the steps.

| Choose an authentication method |                  |
|---------------------------------|------------------|
| Duo Push RECOMMENDED            | Send Me a Push   |
| 🖉 Call Me                       | Call Me          |
| Passcode                        | Enter a Passcode |

#### Connect to VPN using JPort

• In the Client Application Sessions next to Pulse Secure click Start

| Clie | ent Application Sessions |       | - |
|------|--------------------------|-------|---|
| \$   | Pulse Secure             | Start |   |

Because you are already signed into the VPN when you click the Start button, this launches the VPN and no further login is required to complete the connection. (Once Pulse Secure is installed on a PC, you have the option to connect with Pulse Secure or JPort.)

## Remote Desktop Instructions for Windows

- Use Windows Search to search for "Remote Desktop Connection"
- Select Remote Desktop Connection

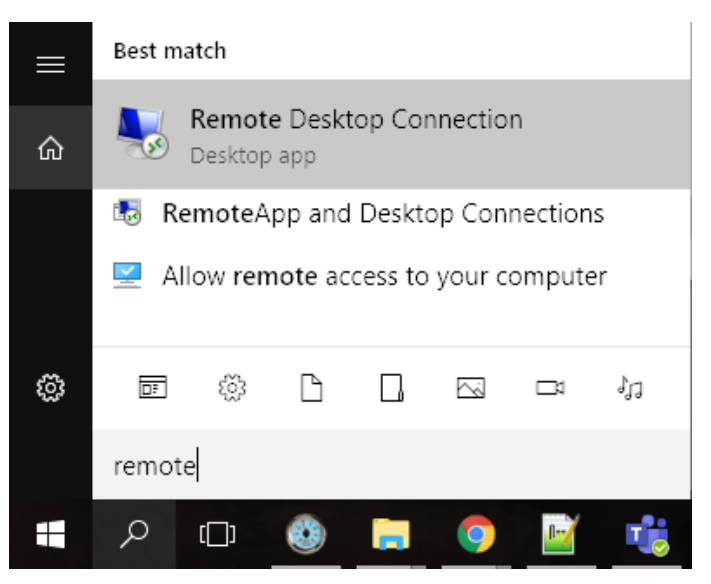

- Type in your Machine Name with .circ6.dcn suffix (Contact IT Help Desk for machine name)
- Enter your User Name including the adu\ prefix

| 퉣 Remote    | Desktop Con                                                                     | nection         |                  | _                |               | × |
|-------------|---------------------------------------------------------------------------------|-----------------|------------------|------------------|---------------|---|
| -           | Remote<br>Conne                                                                 | e Desk<br>ectio | top<br><b>n</b>  |                  |               |   |
| General D   | )isplay Local F                                                                 | Resources       | Experience       | Advanced         |               |   |
| - Logon set | tings                                                                           |                 |                  |                  |               |   |
|             | Enter the nam                                                                   | e of the ren    | note computer    |                  |               |   |
|             | Computer:                                                                       | hughest-k       | ap.circ6.dcn     |                  | ~             |   |
|             | Lleer name:                                                                     | adu\tim b       | uabeel           |                  |               |   |
|             | User name.                                                                      | adu vim n       | ugnes            |                  |               |   |
|             | You will be as                                                                  | ked for crea    | dentials when    | you connect      |               |   |
|             | Allow me to                                                                     | o save cred     | lentials         |                  |               |   |
| Connectio   | n settings                                                                      |                 |                  |                  |               |   |
|             | Save the current connection settings to an RDP file or open a saved connection. |                 |                  |                  |               |   |
|             | <u>S</u> ave                                                                    |                 | Sa <u>v</u> e As | C                | )p <u>e</u> n |   |
|             |                                                                                 |                 |                  |                  |               |   |
| Alide Op    | tions                                                                           |                 |                  | Co <u>n</u> nect | <u>H</u> el   | p |

- If the PC connecting from has multiple monitors, click the Display tab to verify "Use all my monitors for the remote session" is checked
- Click Connect and enter your JENIE/ADU password

## Remote Desktop instructions for OSX

- Open the Apple store and search for Windows Remote Desktop.
- Install Microsoft Remote Desktop Application

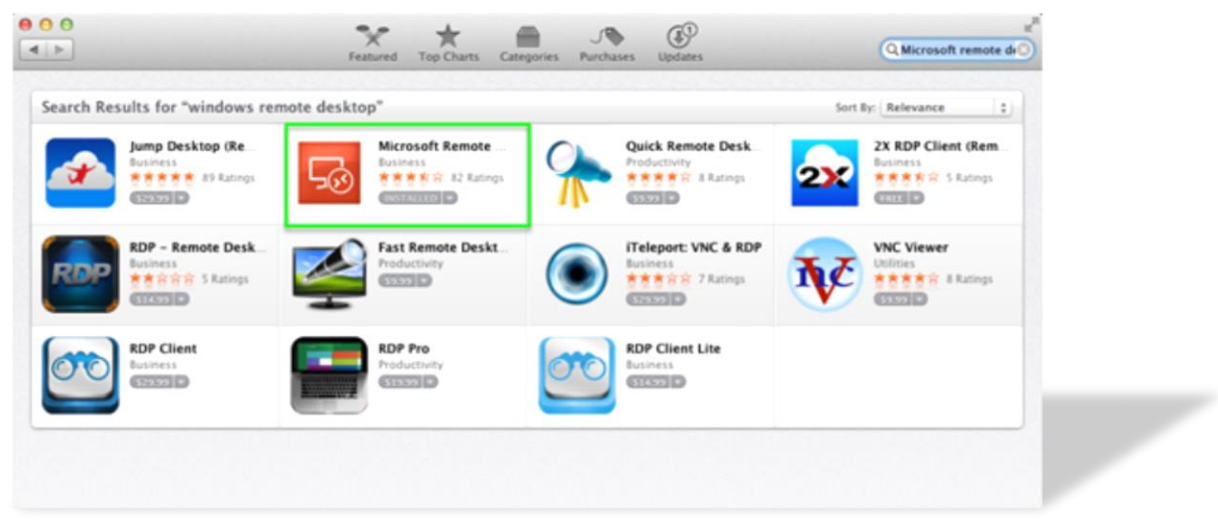

- Open the newly installed Microsoft Remote Desktop application and choose + New
- Under the General tab, fill the form out as below. Red items are to be translated not typed directly. Don't know Office PC Hostname? See document: "Locate Office Computer Hostname.docx".

| 0.0          | Microsoft Remo          | te Desktop                        | A¢ |
|--------------|-------------------------|-----------------------------------|----|
| ) 🖸 🖊        | <b>.</b>                | (s) <b>E</b>                      |    |
| w Start Edit | Preferences Rer         | mote Resources Azure RemoteApp    |    |
|              |                         |                                   |    |
| My Desktops  | \varTheta 😑 😑 Edit Remo | te Desktops - 881 Terminal Server |    |
|              |                         |                                   |    |
|              | General Session         | Redirection                       |    |
|              |                         |                                   | _  |
|              | Connection name         | Office PC                         |    |
|              | PC name                 | Office PC Hostname                |    |
|              | Gateway                 | No gateway configured             | 0  |
|              | Credentials             |                                   |    |
|              | User name               | ADU\firstname lastname            |    |
|              | Password                | •••••                             |    |
|              | Resolution              | Native                            | •  |
|              | Colors                  | True Color (24 bit)               | ٥  |
|              | Full screen mode        | OS X native                       | ٥. |
|              |                         | Start session in full screen      |    |
|              |                         | Scale content                     |    |
|              |                         | Vuse all monitors                 |    |

• Double click Office PC under My Desktops to launch Remote Desktop Session to the Office PC.

# Configure JPort for Remote Desktop

Note: JPort remote desktop does not support multiple monitors. JPort remote desktop does not always allow printing to local printers especially if they are network printers.

- Log into JPort: <u>https://JPort.uscourts.gov</u>
- Complete the DUO authentication.
- Under Terminal Sessions: If there is a link listed click the <sup>3=</sup> icon to the right of the session name.
- If the following message appears "You don't have any terminal sessions." click the 💷 icon.

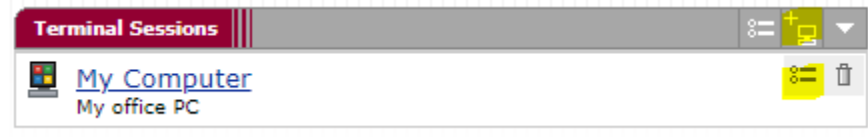

- Session Type: Windows Terminal Services
- Bookmark Name: My Computer
- Description: My office PC
- Under Settings
  - o Host: Full name of office
  - PC usually [lastname][firstinitial]-[org].circ6.dcn
  - o Screen Size: Full Screen
  - Color Depth: 32-bit (True Color)

| ession Type:   | Windows Terminal Services <b>*</b> |
|----------------|------------------------------------|
| lookmark Name: | My Computer                        |
| escription:    | My office PC                       |
|                |                                    |
| ettings        |                                    |
| * Host:        | hughest-lap.circ6.dcn              |
| Client Port:   |                                    |

- Under Authentication
  - Enter your JENIE/ADU Username and Password

Under Connect Devices check the following

- ✓ Connect local drives
- ✓ Connect local printers
- ✓ Allow Clipboard Sharing
- ✓ Connect sound devices

Click [Save Changes] or [Add]

| Session                                                               |                                                                                                    |
|-----------------------------------------------------------------------|----------------------------------------------------------------------------------------------------|
| Authentication:<br>Username: adu\tim_hughes<br>Password:              | Username or <user> for IVE session username</user>                                                                                                    |
| Start Application:                                                    |                                                                                                    |
| Launch seamless window<br>[NOTE: Seamless window check box applicable | only for servers running Windows 2008 and later]                                                                                                    |
| Path to application:                                                  |                                                                                                    |
| Working directory:                                                    |                                                                                                    |
| Connect Devices:                                                      |                                                                                                    |
| Connect local drives                                                  | Connect local printers                                                                                                    |
| Connect COM Ports                                                     | Allow Clipboard Sharing<br>Note: Due to limitations in Windows Terminal Services prior<br>to RDP 6.0, disabling the clipboard will disable all local<br>devices |
| Connect local smart card devices                                      | Connect sound devices:<br>Bring sound to local computer <b>•</b>                                                                                                |
| Display Settings:                                                     |                                                                                                    |

Save changes?

# Map Your Drives

- Open File Explorer.
- Right Click Windows Start menu
- Select File Explorer.

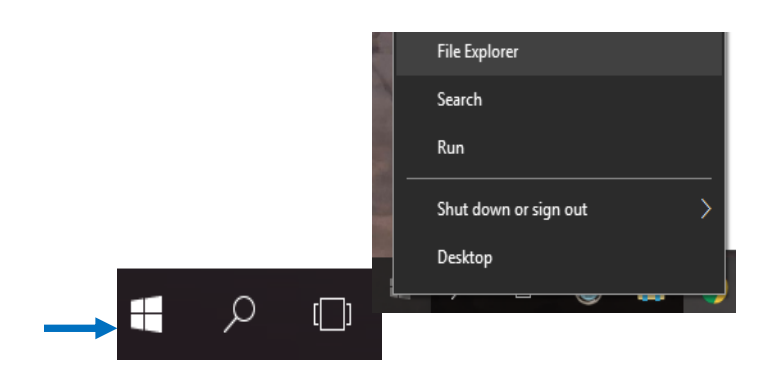

• Type the following into the address bar \\circ6.dcn\NETLOGON and hit Enter

| 🖳   📝 📙 🖛   NETLOGON  |            |  |
|-----------------------|------------|--|
| File Home Share       | View       |  |
| ← → → ↑ 🗜 \\circ6.dcr | n\NETLOGON |  |
| on Chambers           | ^ Name     |  |
| ocuments 🛃            | Backup     |  |
| os Howto              | MapDrives  |  |
| on jpoint 🛃           | Printers   |  |
| _                     |            |  |

• Right Click on LogonScript.ps1 and select Run with Powershell.

| LogoffScript.ps1 | 7/28/2019 1:28 PM Windows Power      | rS |
|------------------|--------------------------------------|----|
| LogonScript.ps1  | 7/20/2010 1.22 DM Mindows Dowor      | -S |
| PrinterlPs.ps1   | Open                                 | 5  |
| PrintServer.csv  | Run with PowerShell                  | :  |
| RoboWord.cmd     | Edit                                 | ıa |
| SaveNotes.cmd    | <ul> <li>Move to OneDrive</li> </ul> | ıa |

# Use o365 Online

• Go to <a href="https://outlook.office365.com/owa/">https://outlook.office365.com/owa/</a>. This will take you directly to Outlook

If prompted to login use your email address and JENIE Password to connect.

| Microsoft                         |                                          |
|-----------------------------------|------------------------------------------|
| Sign in<br>to continue to Outlook | UNITED STATES COURTS                     |
| tim_hughes@ca6.uscourts.gov       | Sign in with your organizational account |
| Can't access your account?        | tim_hughes@ca6.uscourts.gov              |
| _                                 | ••••••                                   |
|                                   | Next                                     |
|                                   | Sign in                                  |

#### Open Any o365 Microsoft Application

• Click the waffle in the top right of screen and choose the application. Note: Outlook can be accessed outside of the VPN using o365. Log in to the VPN to access other programs.

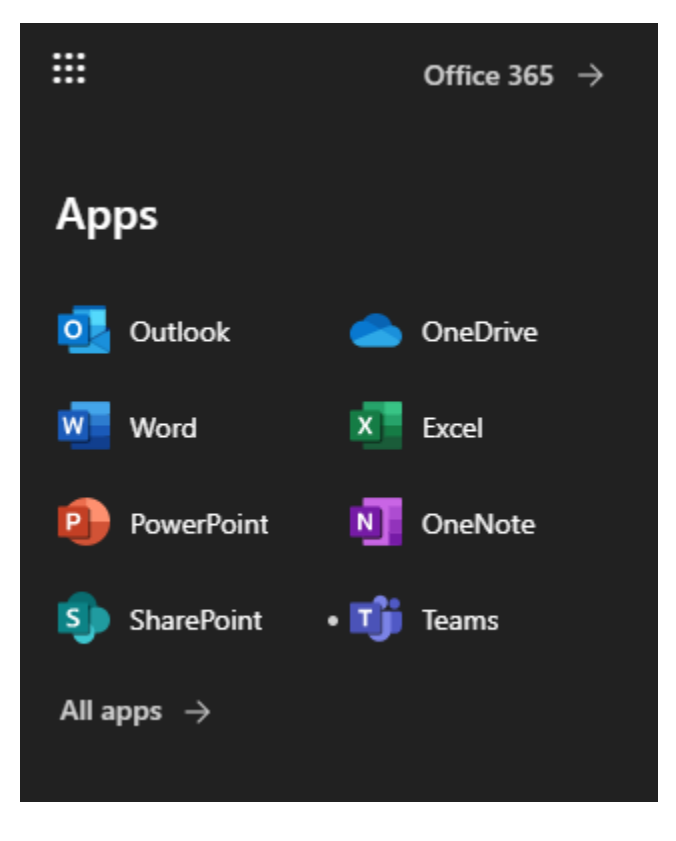

# Phones- Using Cisco Self Care Portal

• Log into CCMUser Self Care Portal using your JENIE/ADU account.

Note: The character limit is 20 so if your account name is longer than 20 characters, abbreviate it to 20 characters total. This includes spaces.

https://cucmb.ipt.srvc.dcn/ccmuser (if you can't authenticate with this link, try https://cucm.ipt.srvc.dcn/ccmuser)

| Cisco Unified Communications<br>Self Care Portal |            |  |  |  |  |
|--------------------------------------------------|------------|--|--|--|--|
|                                                  | tim hughes |  |  |  |  |
|                                                  | •••••      |  |  |  |  |
|                                                  | Sign In    |  |  |  |  |

#### Forward All Calls to Another Phone

Use this option if you will not be in the office and simply want all calls forwarded to a different device. Note: This bypasses the office phone altogether.

• Select Phones > Call Forwarding > Tick Forward all calls to: and enter the number preceded by a 9, Click Save.

|                |            | 0 11 5                                 |                                   |           |  |
|----------------|------------|----------------------------------------|-----------------------------------|-----------|--|
| My F           | Phones     | Call Forward                           | ing                               |           |  |
| Phone Settings |            | 05135647333                            |                                   |           |  |
| Call           | Forwarding | Forward all calls to:                  | 95139784930                       | •         |  |
|                |            | <ul> <li>Advanced calling r</li> </ul> | ules                              |           |  |
|                |            | For internal calls (calls              | from a company phone numbe        |           |  |
|                |            | Vhen line is bu                        | sy, forward calls to:             | Voicemail |  |
|                |            | When there is n                        | o answer, forward calls to:       | Voicemail |  |
|                |            | Vhen there is n                        |                                   | Voicemail |  |
|                |            | When the phone                         | e cannot register, send calls to: | Voicemail |  |
|                |            | For external calls (call               |                                   |           |  |
|                |            | When line is but                       | sy, forward calls to:             | Voicemail |  |
|                |            | When there is n                        | o answer, forward calls to:       | Voicemail |  |
|                |            | When there is n                        |                                   | Voicemail |  |
|                |            | When the phone                         | e cannot register, send calls to: | Voicemail |  |
|                |            |                                        |                                   |           |  |

### Remove Call Forwarding

• Under the same interface uncheck *Forward all calls to* and click Save

| Phones         | IM & Availability                          | General Settings                               |                                 |           |   |
|----------------|--------------------------------------------|------------------------------------------------|---------------------------------|-----------|---|
| My Phones      |                                            | Call Forwarding                                |                                 |           |   |
| Phon<br>Call F | e Settings<br>Forwarding                   | ▼ 95135647223                                  |                                 |           |   |
|                |                                            | Forward all calls to: 95139784930              |                                 |           |   |
|                | <ul> <li>Advanced calling rules</li> </ul> |                                                |                                 |           |   |
|                |                                            | For internal calls (calls f                    | rom a company phone number      | )         |   |
|                |                                            | ✓ When line is busy                            | , forward calls to:             | Voicemail | • |
|                |                                            | When there is no answer, forward calls to:     |                                 | Voicemail | • |
|                |                                            | When there is no coverage, then send calls to: |                                 | Voicemail | • |
|                |                                            | Vhen the phone cannot register, send calls to: |                                 | Voicemail | • |
|                |                                            | For external calls (calls                      | from outside my company)        |           |   |
|                |                                            | Vhen line is busy                              | , forward calls to:             | Voicemail |   |
|                |                                            | When there is no answer, forward calls to:     |                                 | Voicemail | ▼ |
|                |                                            | Vhen there is no                               | coverage, then send calls to:   | Voicemail | ▼ |
|                |                                            | Vhen the phone                                 | cannot register, send calls to: | Voicemail | • |
|                |                                            |                                                |                                 |           |   |
|                |                                            | Save Cancel                                    |                                 |           |   |

#### Make an Office phone ring at an Additional Phone Number

Use this feature if you plan to be in and out of the office and don't want to constantly change Call forwarding. (Note this feature might require IT configuration. If you need this feature and it is not available, contact IT)

• Under Additional Phones click the + sign

![](_page_12_Picture_6.jpeg)

- Enter the phone number you would like to forward all calls using 9 + area code + phone number.
- Click both boxes and click Save.

| Add a New Addi                                            | tional Phone                                                                                                    | × |
|-----------------------------------------------------------|----------------------------------------------------------------------------------------------------|---|
| Phone Number or<br>URI*<br>Description                    | 95139784930<br>Tim Cell                                                                                                    |   |
| Enable Single N<br>Ring this phone<br>when my busine      | Aumber Reach<br>and my business phone at the same time<br>ss line(s) is dialed.<br>(()) ♥ 95135647223 ()<br>95139784930<br>redule for this assignment |   |
| Enable Move To<br>If this is a mobile<br>Phone to this mo | e <b>Mobile</b><br>e phone, transfer active calls from your Cisco IP<br>obile phone by pressing the Mobility button.                                  |   |
| *Required Advan                                           | ced call timing Save Cance                                                                                                    |   |

All incoming calls will also ring at your cell phone now. Expect about a one ring delay between office phone and cell phone ringing.

### To Remove Additional Numbers from Your Cisco Office Phone

• Click on the gear icon next to the Additional Phone and select Delete

| Additional Phones<br>Add other phones such as your hom | e office phone or personal mobile phone.                                           |
|--------------------------------------------------------|------------------------------------------------------------------------------------|
| Edit<br>Delete                                         | +                                                                                  |
| 95139784930                                            | Add an additional phone so<br>you can be reached when<br>you are not at your desk. |

# Phones – Access Voicemail Remotely

- Call Cisco Unity Voicemail number is: 1-844-353-6715
- Enter desk phone number with a 9 prefix followed by # (example 95135647223#)
- Enter the 5+ digit PIN to access Voicemail followed by #

### Add Office Voicemail as a Contact to your iPhone

- You can also save a contact named voicemail using two options
  - Options 1: Enter 1-844-353-6715,9YOURNUMBER# , then enter your Pin
  - --Or--
  - Options 2: Save a contact named voicemail 1-844-353-6715,9YOURNUMBER#,,PIN#

Note: Access the "," by clicking the +\*# key and choosing Pause

|                                           |      | VT    |      |           |
|-------------------------------------------|------|-------|------|-----------|
| Voicemail Tim                             |      |       |      |           |
| message                                   | call | video | mail | \$<br>pay |
| work<br>1 (844) 353-6715,95135647223#,, # |      |       |      |           |
| Notes                                     |      |       |      |           |